## 第3章 パソコンの利用

この章では、Mac の電源を入れて起動する操作と、終了して電源を切る操作について説明します。 <u>実習室では、Mac を終了しないまま席を離れると第三者に不正利用される危険があります</u>ので注意 して下さい。

- 3.1 Mac の起動方法
  - ① パソコン本体裏にある 🕛 ボタンを押します。

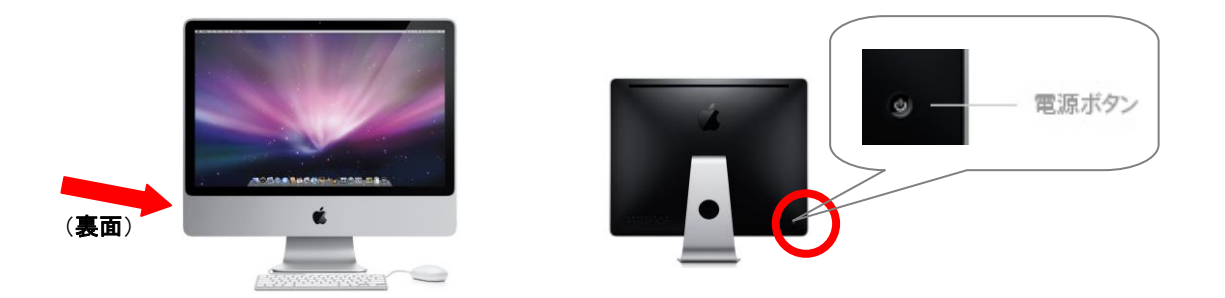

② 以下の画面が表示されますので、名前(ユーザーID)及びパスワードを入力し、パスワード横に表示される (一)をクリックします。

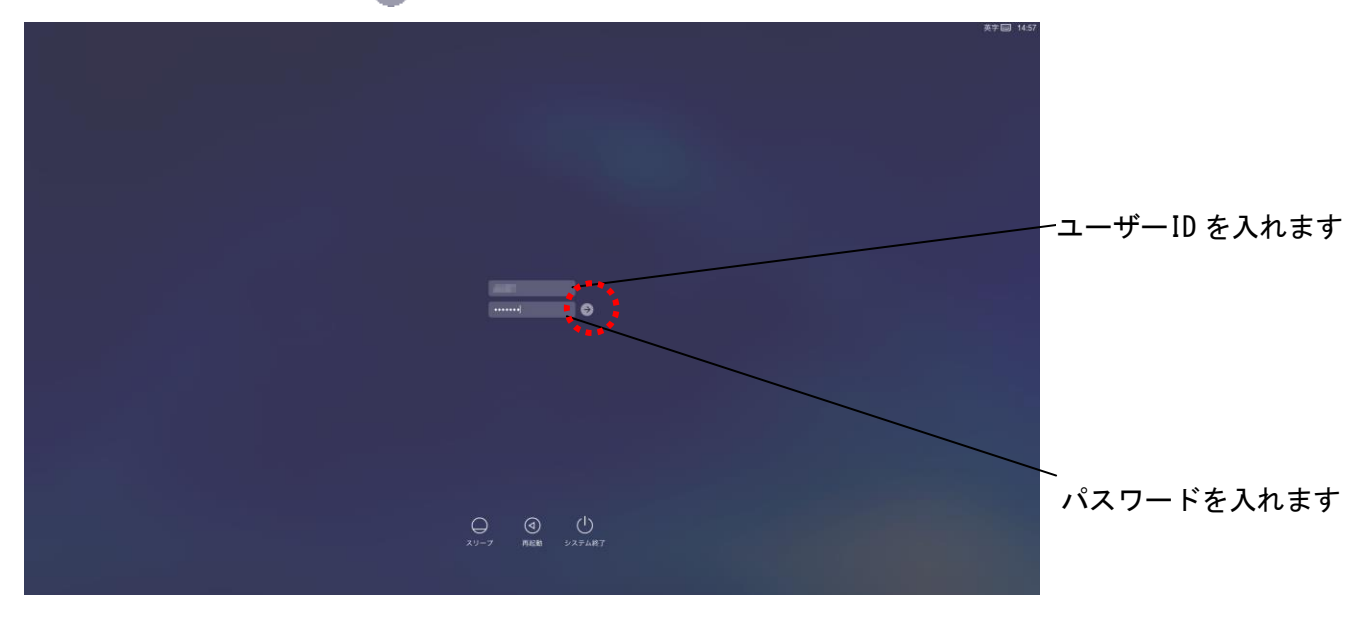

(ユーザーID 及びパスワードは、授業で指示があります)

③ しばらくすると以下の Mac の初期画面(デスクトップ)になり、Mac が利用できる状態になります。

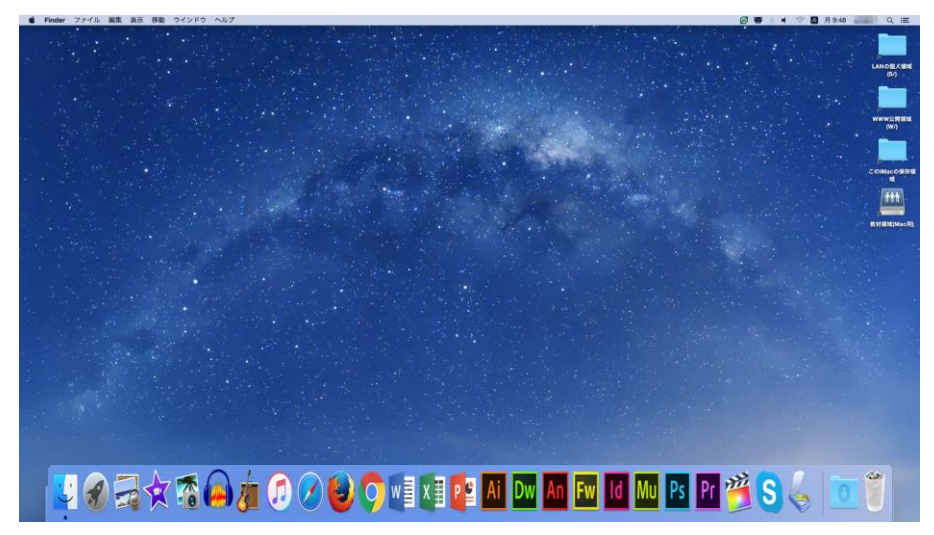

## 3.2 Mac の終了方法

Mac を終了する場合は、ツールバーの **低** メニューから「システム終了」をクリックします。

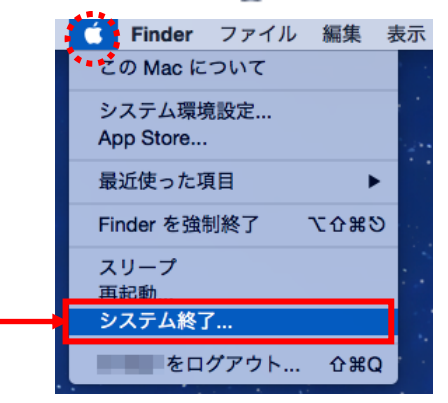

③ 以下の画面が表示されますので、「システム終了」をクリックします。

(ここで、「システム終了」をクリックしなかった場合も、ある一定の時間が過ぎると自動的 にシャットダウンが始まります。)

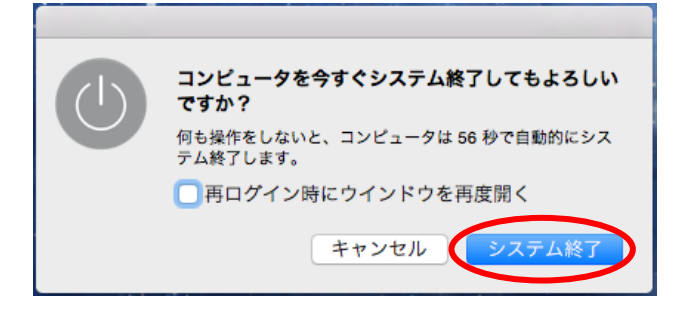

## 3.3 Mac のファイル保存について

<u>デスクトップ / Documents / Movies / Music / Pictures</u>

第11・12実習室のコンピュータは、利用者が作成あるいはダウンロードしたファイルをデ スクトップなどに保存することができます。

コンピュータをシャットダウンした後もファイルはローカルのハードディスクに保存されて います。保存したファイルを使用したい場合は、ファイルを保存したコンピュータを利用してく ださい。ファイルの表示には、「この iMac の保存領域」アイコンをご利用ください。(第5章参 照)

保存したファイルは、保存したコンピュータのみで使用できますので、ご注意ください。